# SOLICITAÇÃO DE SUPORTE TÉCNICO DE INFORMATICA

Acessar o portal da UEZO, através do site http://www.uezo.rj.gov.br

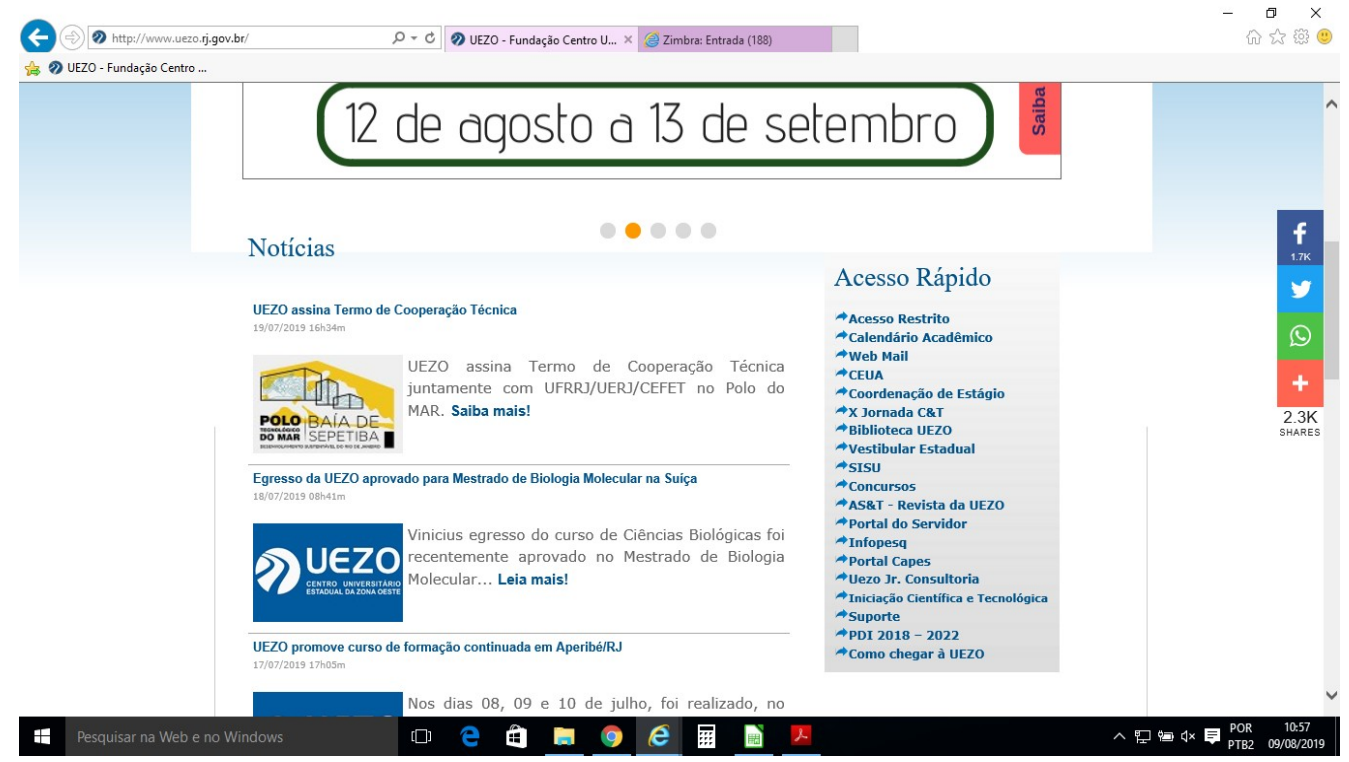

Nesta tela, se dirija ao lado direito da página onde se encontra a guia <u>ACESSO</u> <u>RÁPIDO</u>.

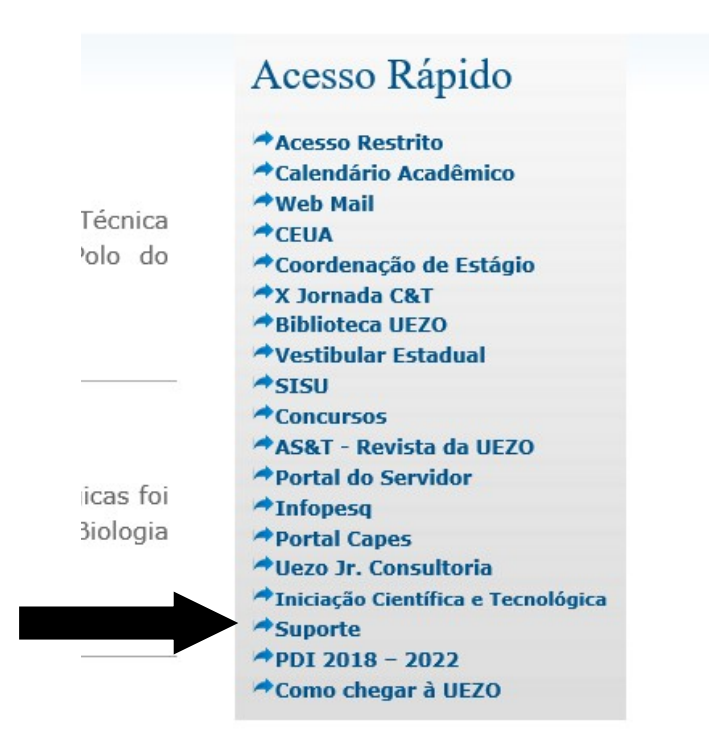

Nesta aba selecione a opção SUPORTE.

## Será direcionada a tela ABERTURA DE CHAMADO.

| 🖇 http://www.uezo.rj.gov.br/sisch/ 🔎 👻 🖉 Helo Desk I UEZO X 🌾 🖉 Zimbra: Entrada (188) | ſ |
|---------------------------------------------------------------------------------------|---|
| - Fundação Centro                                                                     |   |
|                                                                                       |   |
|                                                                                       |   |
| Abertura de Chamado                                                                   |   |
|                                                                                       |   |
| Nome do Requisitante:                                                                 |   |
| Maria                                                                                 |   |
|                                                                                       |   |
| Setor Requisitante:                                                                   |   |
| Coordenacão de Informatica                                                            |   |
|                                                                                       |   |
| Característica:                                                                       |   |
| ○ Software ○ Hardware ○ Rede                                                          |   |
|                                                                                       |   |
| Descrição do Problema:                                                                |   |
|                                                                                       |   |
| A impressora nao esta imprimindo.                                                     |   |
|                                                                                       |   |
|                                                                                       |   |
| E-size                                                                                |   |
| Enviar                                                                                |   |

Nesta tela, serão preenchidos os seguintes campos;

- NOME DO REQUISITANTE
- SETOR DO REQUISITANTE

### • CARACTERÍSTICA

(Deverá ser informada característica que melhor atender o problema do requisitante)

## • DESCRIÇÃO DO PROBLEMA

(Deverá ser descrito o problema do requisitante)

Ao final do preenchimento, clicar em <u>ENVIAR</u> e seu chamado será encaminhado ao setor de Suporte.

**OBSERVAÇÃO:** Caso o seu setor não se encontre cadastrado, o site lhe encaminhará a página de **CADASTRO DE NOVO SETOR.** 

### **SEGUE ABAIXO**

# **CADASTRO DE NOVO SETOR**

| ) 🧭 http://www.uezo.rj.gov.br/sis<br>ZO - Fundação Centro | ch/formArea.php | Ϙ ー Ċ <i> (</i> Chamado | UEZO >  | 🤇 🥭 Zimbra: Entrada ( | 88)                |            |         | ŵ     |
|-----------------------------------------------------------|-----------------|-------------------------|---------|-----------------------|--------------------|------------|---------|-------|
| Identifica                                                | mos que f       | oi cadast               | rado um | i novo set            | or <sub>xxxx</sub> | xx         |         |       |
| Confirmar Localiz                                         | ação do Setor ! |                         |         |                       |                    |            |         |       |
| localização:                                              | ○ Prédio 2      | ⊖ Anexo                 |         |                       |                    |            |         |       |
| Sala:                                                     |                 |                         |         |                       |                    |            |         |       |
| 000                                                       |                 |                         |         |                       |                    |            |         |       |
|                                                           |                 |                         |         |                       |                    |            |         |       |
| Complemento:                                              |                 |                         |         |                       |                    |            |         |       |
| 200000                                                    |                 |                         |         |                       |                    |            |         |       |
| Viculada :                                                |                 |                         |         |                       |                    |            |         |       |
| <ul> <li>Biblioteca</li> </ul>                            | ○ Prefeitura    | 🔿 Proadfi               |         | ○ Propesq             | ○ Prograd          | ○ Reitoria |         |       |
| Enviar                                                    |                 |                         |         |                       |                    |            |         |       |
| Pesquisar na Web e no Windo                               | ows             | (T) 🤁 f                 |         | <i>(</i> <b>2</b>     | <b>) )</b>         |            | ~ 🗗 🍋 🕻 | × POR |

Nesta tela, serão preenchidos os seguintes campos;

• LOCALIZAÇÃO

(Identificar o local do setor do requisitante)

• SALA (Identificar o número da sala)

### • COMPLEMENTO

(Será preenchido com informações adicionais, caso o setor seja localizado em locais que haja especificações para sua localização.)

#### • VINCULADA

(Identificar o setor de atuação. Caso o setor vinculado não se encontre disponível na página. Identificar no campo **COMPLEMENTO** a qual o setor do requisitante se encontra vinculado.)

Ao final do preenchimento, clicar em **ENVIAR** e o seu chamado será encaminhado ao setor de Suporte.

Coordenação de Informática Sala 305 – Ramal 134 Sala 402 – Ramal 135